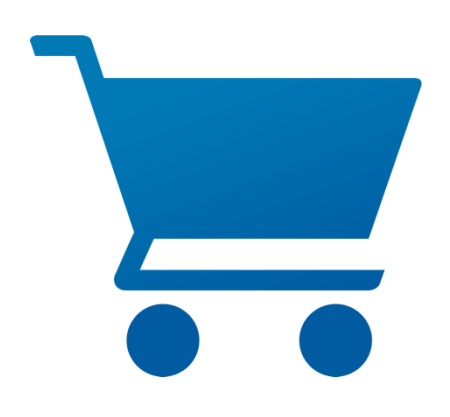

# pCon.basket Online 2.13 Nieuwe functionaliteiten

## pCon.basket Online 2.13 – Nieuwe functionaliteiten

| 1 | Work  | (flow                                        | 3 |
|---|-------|----------------------------------------------|---|
|   | 1.1   | Projecten openen en opslaan                  | 3 |
|   | 1.2   | Toegang tot recente bestanden                | 4 |
|   | 1.3   | Verwijderde artikelen terugzetten            | 5 |
|   | 1.4   | Verbeterd foutrapport                        | 6 |
|   | 1.5   | Artikelen kopiëren incl. artikelafbeeldingen | 6 |
|   | 1.6   | OBK import                                   | 6 |
|   | 1.7   | Engels als algemene fallback taal            | 7 |
| 2 | Calcu | latie                                        | 8 |
|   | 2.1   | Import en export van prijsconditieprofielen  | 8 |
| 3 | Form  | ulier                                        | Э |
|   | 3.1   | Nieuw sjabloon: Management overzicht         | 9 |
|   | 3.2   | Nieuwe opties                                | C |
|   | 3.2.1 | Totaalprijs incl. optionele posities10       | C |
|   | 3.2.2 | Omgang met extern artikelnummer10            | C |
|   | 3.2.3 | Kopkorting percentages                       | C |
| 4 | Verb  | eteringen aan de OEX-export1                 | 1 |
|   | 4.1   | Contact zoeken in OEX-dialoogvenster         | 1 |
|   | 4.2   | OEX inclusief OBX                            | 2 |
|   | 4.3   | Bestelformulieren op maat1                   | 2 |
| 5 | Artik | el management                                | 3 |
|   | 5.1   | Afbeeldingen in de Eigen catalogus1          | 3 |

## 1 Workflow

### 1.1 Projecten openen en opslaan

Vanaf versie 2.13 kunnen offertes (OBK-bestanden) direct worden geopend en opgeslagen. U hoeft het bestand niet te up- of downloaden om er direct mee te kunnen werken. Wanneer u uw project opslaat, wordt het bestand direct overschreven in uw lokale map. Hierdoor kunt u uw bestand opslaan tijdens het bewerken.

Met deze verbetering kunt u direct vanuit lokale mappen werken. Deze mappen kunnen worden gesynchroniseerd met een cloud service naar keuze. Hierdoor heeft u geen Office365 account meer nodig voor het laden en opslaan van uw offertes.

| E pCo | n.basket PRO              |                                                                                | Project_041024-132141.obk                                                                                   |              |                |
|-------|---------------------------|--------------------------------------------------------------------------------|----------------------------------------------------------------------------------------------------|--------------|----------------|
| D     | Nieuwe offerte            | Hoofdgegevens Artikellijst Calc                                                | ulatie Formulier<br>: 🗸   🕕 Catalogus 🗅 Map 🕐 Vrijartikel 🌇 Set-artikel 🚺 Tekst                             |              |                |
| 6     | Open Offerte              | ① 1 High desk                                                                  | # Afbeel Omschrijving                                                                                       | VK in EUR Aa | ntal TP in EUR |
| 0     |                           | <ul> <li>② 2 Folding table</li> <li>③ 3 Desk-height pedestal 12 hei</li> </ul> | 1 High desk<br>MM-3070   Sedus seating & conference furniture   mastermind                                  | 2.414.00     | 2.414,00       |
| C;    | Open offerte (Office 365) | Ø 4 Swivel chair with neck supp                                                | 2 Folding table<br>MM-3020   Sedus seating & conference furniture   mastermind                              | 4.557,00     | 4.557,00       |
| E     | Beheren tekstblokken      | Ø 5 Swivel chair                                                               | 3 Desk-height pedestal 12 height units, depth 800 mm<br>55600   Sedus office furniture   Pedestal programme | 961,00       | 1 961,00       |
| ¥     | Prijscondities beheren    |                                                                                | 4 Swivel chair with neck support<br>cn-103   Sedus seating & conference furniture   crossline               | 1.671.00     | 1.671.00       |
|       |                           |                                                                                | 5 Swivel chair<br>cn-130   Sedus seating & conference furniture   crossline                                 | 1.934.00     | 1.934,00       |
|       |                           |                                                                                |                                                                                                    |              |                |
|       |                           |                                                                                |                                                                                                    |              |                |
|       |                           |                                                                                |                                                                                                    |              |                |

Afbeelding 1: Openen en opslaan van offertes

Let op: Deze functie is alleen beschikbaar in Chromium-gebaseerde browsers zoals Google Chrome of Microsoft Edge.

Editie(s): Pro / CE

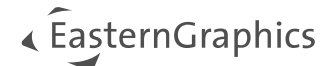

## **1.2** Toegang tot recente bestanden

Tijdens het openen van offertes of het importeren van artikellijsten, geven we u nu toegang tot uw recent gebruikte offertes. Het dialoogvenster *Openen* toont maximaal 20 recent geopende bestanden waaruit u kunt kiezen.

| Openen                    | ×                                                          |
|---------------------------|------------------------------------------------------------|
| Recente bestanden         |                                                            |
| Project_041024-132141.obk |                                                            |
|                           | Ŀ                                                          |
|                           | Klik om een bestand te selecteren of gebruik drag en drop. |
|                           | Understeuriende bestandsformaten: .obk.,obx.,pec.,pbox     |

Afbeelding 2: Recente bestanden

Let op: Deze functie is alleen beschikbaar in Chromium-gebaseerde (open source) browsers zoals Google Chrome of Microsoft Edge.

Editie(s): Pro / CE

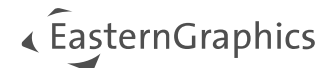

## 1.3 Verwijderde artikelen terugzetten

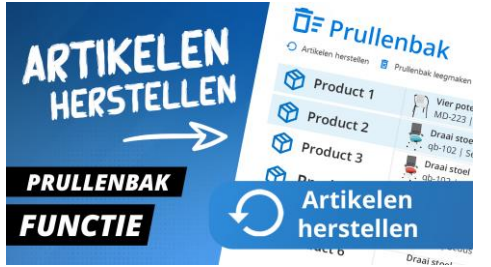

In deze instructievideo laten we zien hoe u de prullenbak in pCon.basket gebruikt om individuele artikelen en hele planningsgroepen te herstellen.

Verwijderde artikelen herstellen: Prullenbak in pCon.basket

Meer veiligheid tijdens het bewerken van complexe projecten en bij het verwijderen van artikelen wordt geboden door de nieuwe herstelfunctie. Alle artikelen die zijn verwijderd tijdens uw actieve sessie worden bewaard in de *Prullenbak* en weergegeven als een aparte lijst.

Wanneer de prullenbak wordt geopend, worden de verwijderde artikelen weergegeven in de volgorde van de verwijderactie, te beginnen met het laatst verwijderde artikel. Bovendien wordt de tijd van verwijdering weergegeven.

| pCon.basket PRO                                                              | Project_041024-132141.obk                                                       |           |        |           | <ul> <li>EasternGraph</li> <li>Hissalize your building</li> </ul> |
|------------------------------------------------------------------------------|---------------------------------------------------------------------------------|-----------|--------|-----------|-------------------------------------------------------------------|
| Hoofdgegeve Prullenbak                                                       |                                                                                 |           |        |           | ×                                                                 |
| Artikelen herstellen 🔋 Pru                                                   | llenbak leegmaken                                                               |           |        |           |                                                                   |
| ③ 1 High                                                                     | # Verwijderd Afbeel Omschrijving                                                | VK in EUR | Aantal | TP in EUR |                                                                   |
| 2 Foldi     2 office swivel chair 1     3 Desk     3 conference swivel chair | 1 13:51:35 office table<br>6000   EASTERNGRAPHICS BX   Office neu               | 267.00    | 1      | 267.00    |                                                                   |
| () 4 Swiw                                                                    | 2 13:51:35 office swivel chair 1<br>4500   EASTERNGRAPHICS BX   Office neu      | 509.00    | 1      | 509.00    |                                                                   |
| () 5 SWIN                                                                    | 3 13:51:35 E conference swivel chair<br>4240   EASTERNIGRAPHICS BX   Office neu | 265,00    | 1      | 265,00    |                                                                   |
|                                                                              |                                                                                 |           |        |           |                                                                   |

Afbeelding 3: Prullenbak

Bovendien is het mogelijk om de prullenbak te legen. Alle artikelen die daarna worden verwijderd, worden weer aan de prullenbak toegevoegd.

**Let op:** De inhoud van de prullenbak is alleen beschikbaar tijdens uw huidige sessie. Als u een nieuw project maakt of een ander project opent, wordt de prullenbak automatisch geleegd.

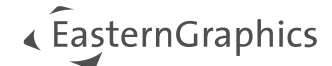

## **1.4 Verbeterd foutrapport**

| Please describe the problen in<br>were you trying to do when t<br>went wrong? Providing us wit<br>help you more efficiently. | as much det.<br>he problem o<br>th detailed infi | ail as possible.<br>courred and w<br>ormation will e | What exacity<br>hat exactly<br>mable us to |
|----------------------------------------------------------------------------------------------------|--------------------------------------------------|------------------------------------------------------|--------------------------------------------|
| Attach OBK file Q                                                                                                    |                                                  |                                                      |                                            |

We hebben nieuwe opties toegevoegd aan het venster *Foutrapport verzenden*. Naast het foutrapport kunt u nu optioneel het OBK-bestand rechtstreeks naar onze Support afdeling sturen.

Bovendien kunt u het tekstveld gebruiken om meer details over de fout toe te voegen. Uw tekst, inclusief het foutrapport (als bijlage), wordt vervolgens doorgestuurd naar de e-mailclient, wanneer deze wordt geopend.

Afbeelding 4: Foutrapport verzenden

Editie(s): Pro / CE / Integration

### 1.5 Artikelen kopiëren incl. artikelafbeeldingen

We hebben het kopiëren van artikelen tussen twee instanties van dezelfde editie van pCon.basket Online verbeterd. Naast de artikelen voegt versie 2.13 ook individuele artikelijstafbeeldingen en extra artikelafbeeldingen toe. Er gaat dus geen informatie verloren bij het kopiëren van uw artikelen.

Editie(s): Pro / CE / Integration

### 1.6 OBK import

Naast het importeren van OBX- en PEC-bestanden kunt u in de herfstversie ook de artikellijst uit een OBK-bestand importeren in het bestaande project. Dit betekent dat de relevante informatie ook hier kan worden getransporteerd, zoals beschreven onder 1.5. Bij het importeren wordt de kopinformatie, inclusief de *kopcalculatie* van het te importeren project, niet overgeheveld.

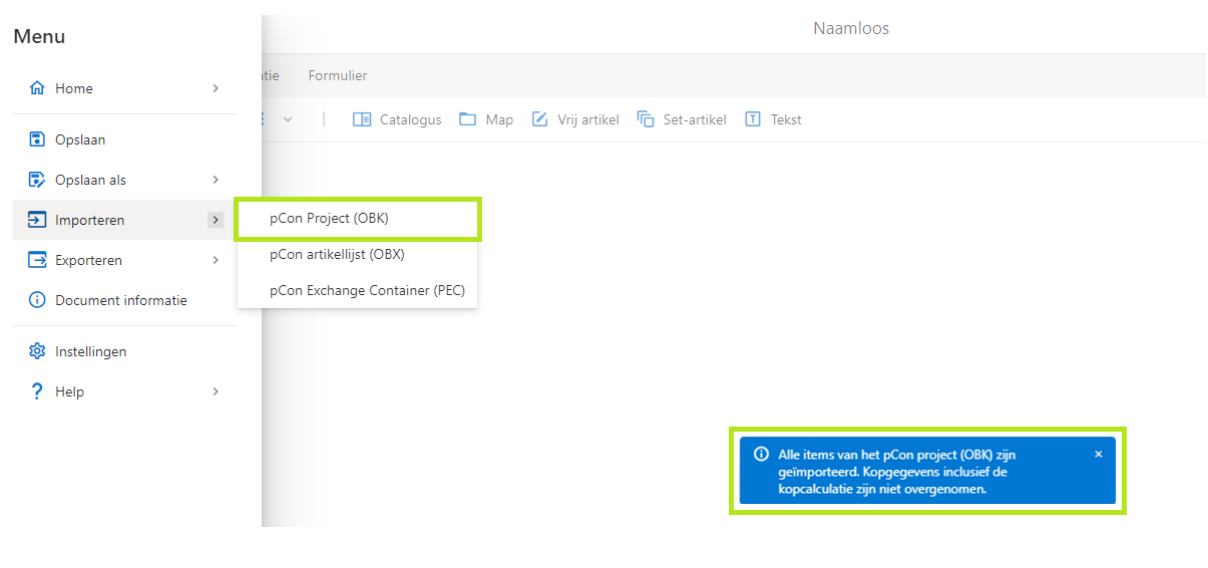

Afbeelding 5: OBK import

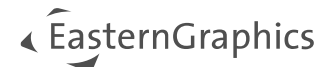

## 1.7 Engels als algemene fallback taal

Bij de initiële start van pCon.basket Online is Engels standaard ingesteld als eerste fallback (secundaire) taal. Dit betekent dat teksten in de catalogus en de artikelinformatie in bijna alle gevallen beschikbaar zijn, zelfs als de gegevens niet beschikbaar zijn in de geselecteerde primaire offertetaal (bijv. als u Nederlands als primaire taal heeft ingesteld, maar uw fabrikant niet aanlevert in het Nederlands).

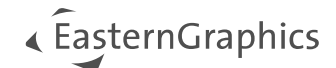

## 2 Calculatie

## 2.1 Import en export van prijsconditieprofielen

In het gedeelte *Prijscondities beheren* in pCon.basket Online 2.13 kunt u prijsconditieprofielen importeren en exporteren.

Bij het exporteren wordt het actuele geselecteerde prijsconditieprofiel naar een CSV-bestand toegeschreven. Bij het importeren wordt de inhoud van het te importeren CSV-bestand naar het geselecteerde prijsconditieprofiel toegeschreven. Alle items worden hierbij overschreven. Om een nieuw profiel voor import aan te maken, moet het eerst handmatig worden aangemaakt.

| =        | pCon.basket PRO        |          |        |                    | Prijscondities beheren |
|----------|------------------------|----------|--------|--------------------|------------------------|
| Profie   | 1                      |          |        |                    |                        |
| <b>*</b> | Testprofiel            | × =+ ᡚ ĭ | ☆ ፲ 🔟  | 1 ×                |                        |
|          |                        |          | Inko   | Profiel importeren | rijs                   |
| $\oplus$ | Fabrikant              | Serie    | intern | Profiel exporteren | extern                 |
|          | AGORA - AGORAphil GmbH | *        | 10 %   | 5 %                |                        |
|          | GI - Girsberger        | *        | 5 %    | 2 %                |                        |

Afbeelding 6: Importeren en exporteren van prijsconditieprofielen

**Let op:** Om een prijsconditieprofiel in CSV te bewerken, raden we aan een tekst editor te gebruiken. Het wordt niet aanbevolen om het bestand in Excel te bewerken.

Editie(s): Pro

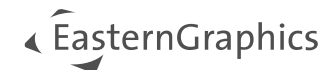

## 3 Formulier

### 3.1 Nieuw sjabloon: Management overzicht

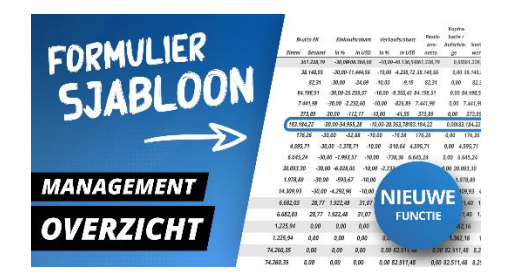

In deze instructievideo laten we zien hoe je het Management overzicht sjabloon in pCon.basket PRO gebruikt om de belangrijkste informatie efficiënt samen te vatten en automatisch aan te passen aan het projectvolume.

Efficiënte projectcalculatie: Management overzicht in pCon.basket PRO

Vanaf versie 2.13 biedt pCon.basket Online u een extra formuliersjabloon. Het sjabloon *Management overzicht* creëert een overzicht van de berekening van onderliggende projectcalculatie. Hierdoor kunt u zowel de inkoopals de verkoopcalculatie in één oogopslag bekijken. De resulterende marges per positie, gesorteerd op fabrikant en serie, zijn ook opgenomen. De berekening wordt ook samengevat op fabrikant- en serieniveau. Zo kunt u snel het verwachte volume van de bestelling bekijken.

| ijablonen                      | E        | Q, ∧   ∨ 1 van 1 |                                                                                                    |       | -         | + 10     | 00%     |        | ×         |           |          |        |          |             |              |            |
|--------------------------------|----------|------------------|----------------------------------------------------------------------------------------------------|-------|-----------|----------|---------|--------|-----------|-----------|----------|--------|----------|-------------|--------------|------------|
| Management overzicht           | ~        |                  |                                                                                                    |       |           |          |         |        |           |           |          |        |          |             |              |            |
| -                              |          |                  |                                                                                                    |       |           |          |         |        |           |           |          |        |          |             |              |            |
|                                |          |                  |                                                                                                    |       |           |          |         |        |           |           |          |        |          |             |              |            |
|                                |          |                  |                                                                                                    |       |           |          |         |        |           |           |          |        | Contact  | persoon     | Dhr.         | Mark Sweeg |
|                                |          |                  |                                                                                                    |       |           |          |         |        |           |           |          |        | Offerter | datum       |              | 8-10       |
| opregel                        | ~        |                  |                                                                                                    |       |           |          |         |        |           |           |          |        |          |             |              |            |
| rtikalliist                    |          |                  |                                                                                                    |       |           |          |         |        |           |           |          |        |          | Konkor      |              |            |
| i ukengat                      |          |                  |                                                                                                    |       | Bruto ink | ooporiis | Inkoopi | orting |           | Bruto     | Verkoopi | orting |          | tingen /    |              | Marge      |
| hijzen                         | ~        |                  | Fabrikant / Serie Dos Artikel                                                                                                    | Aanta | Stuk      | Totaal   | in %    | in FUR | Inkoop-   | verkoop-  | in %     | in FUR | Netto    | -toesla- Ne | tto-<br>in F | UR in %    |
| neien eiedee                   |          |                  | Totaal EGRBX   EASTERNGRAPHICS BX                                                                                                    |       |           | 1.041,00 | 0,00    | 0,00   | 1.041,00  | 1.041,00  | 0,00     | 0,00   | 1.041.00 | 0,00 1.0    | 1,00 (       | 0,00 0,    |
| gina-enden                     | <u>^</u> |                  | Totaal OFFICE2   Office neu                                                                                                    |       |           | 1.041,00 | 0,00    | 0,00   | 1.041,00  | 1.041,00  | 0,00     | 0,00   | 1.041,00 | 0,00 1.0    | 1,00 (       | 0,00 0,    |
| Pagina-einde 🥒 Bewerken 📋 Verw |          |                  | 1 Tafel                                                                                                    | 1     | 267,00    | 267,00   | 0,00    | 0,00   | 267,00    | 267,00    | 0,00     | 0,00   | 267,00   | 0,00 2      | 7,00         | 0,00 0,    |
|                                |          |                  | 2 Bureaustoel 1                                                                                                    | 1     | 509,00    | 509,00   | 0,00    | 0,00   | 509,00    | 509,00    | 0,00     | 0,00   | 509,00   | 0,00 5      | 9,00         | 0,00 0,    |
|                                |          |                  | 3 Vergaderstoel                                                                                                    | 1     | 265,00    | 265,00   | 0,00    | 0,00   | 265,00    | 265,00    | 0,00     | 0,00   | 265,00   | 0,00 22 2   | 5,00         | 0,00 0,    |
|                                |          |                  | Totaal C   Classic Collection                                                                                                    |       | 1         | 0.049.56 | 0.00    | 0,00   | 10.049,56 | 10.049,56 | 0,00     | 0.00 1 | 0.049.56 | 0.00 10.0   | 9,56         | 0,00 0,    |
|                                |          |                  | 4 EAS DAW Plastic Armchair                                                                                                    | 4     | 524,79    | 2.099,16 | 0.00    | 0,00   | 2.099,16  | 2.099,16  | 0,00     | 0.00   | 2.099,16 | 0,00 2.0    | 9,16         | 0,00 0,    |
|                                |          |                  | 5 EPC DAW, ond. 63, schaal 12, gl05                                                                                                    | 8     | 557,85    | 4.462,80 | 0,00    | 0,00   | 4.462,80  | 4.462,80  | 0,00     | 0,00   | 4.462,80 | 0,00 4.4    | 2,80         | 0,00 0,    |
|                                |          |                  | 11 EFC DAW Fiberglass Armchair                                                                                                    | - 4   | 871,90    | 3.487,60 | 0,00    | 0,00   | 3.487,60  | 3.487,60  | 0,00     | 0,00   | 3.487,60 | 0,00 3.4    | 7,60         | 0,00 0,    |
|                                |          |                  | Totaal CT   Earnes Tables                                                                                                    |       |           | 287,60   | 0,00    | 0,00   | 287,60    | 287,60    | 0,00     | 0,00   | 287,60   | 0,00 2      | 7,60         | 0,00 0,    |
|                                |          |                  | 9 EAT Stabiliser 1410 chrome                                                                                                    | 1     | 287,60    | 287,60   | 0,00    | 0,00   | 287,60    | 287,60    | 0,00     | 0,00   | 287,60   | 0,00 2      | 7,60         | 0,00 0,    |
|                                |          |                  | Totaal ED   Earnes Dining Tables                                                                                                    |       |           | 6.030,58 | 0,00    | 0,00   | 6.030,58  | 6.030,58  | 0,00     | 0.00   | 6.030,58 | 0,00 6.0    | 0,58         | 0,00 0,    |
|                                |          |                  | 6 EAI tames seg. Drining boot 220x110 (VS<br>2000) 10 Control 10 Control 10 C | 1     | 6.030,58  | 6.030,58 | 0,00    | 0,00   | 6.030,58  | 6.030,58  | 0,00     | 0,00   | 6.030,58 | 0,00 6.0    | 0,58         | 0,00 0,    |
|                                |          |                  | Totaal H2   Home Retail                                                                                                    |       | 01.03     | 81,82    | 0,00    | 0,00   | 81,82     | 81,82     | 0,00     | 0,00   | 81,82    | 0,00        | 1,82         | 0,00 0,    |
|                                |          |                  | Totaal BR   Brown                                                                                                    | 1.1   | 01,02     | 2 267 77 | 0.00    | 0,00   | 2 267 77  | 2 267 77  | 0,00     | 0,00   | 2 267 77 | 0.00 22     | 777          | 0,00 0,    |
|                                |          |                  | 10 PRE Table Compas Direction 1250x700m                                                                                                    | 1     | 2.367.77  | 2.367.77 | 0.00    | 0.00   | 2.367.77  | 2.367.77  | 0.00     | 0.00   | 2.367.77 | 0.00 2.3    | 7.77         | 0.00 0     |
|                                |          |                  | Totaal ST   Suita Sofa                                                                                                    |       |           | 4.884,30 | 0,00    | 0,00   | 4.884,30  | 4.884,30  | 0,00     | 0,00   | 4.884,30 | 0,00 4.8    | 4,30         | 0,00 0,    |
|                                |          |                  |                                                                                                    |       | 4 994 30  | 4 884 30 | 0.00    | 0.00   | 4 994 20  | 4 994 20  | 0.00     | 0.00   | 4,884.30 | 0.00 48     | 4.30         |            |
|                                |          |                  | 7 SU2 Sofa 2-Seater m.klassieke rugkussen                                                                                                    | 8 1   | 4,004,00  |          |         |        | 7.007,00  | -,00-,00  |          | 0,00   |          |             |              | 0,00 0,    |

Afbeelding 7: Sjabloon 'Management overzicht'

De volgende nieuwe opties zijn beschikbaar voor dit sjabloon:

- Pagina-instelling: A4 / A3
  - Overzichtelijke presentatie door te schakelen tussen A3- en A4-formaat, afhankelijk van de projectgrootte.
- Artikelen: Ja / Nee
  - Hiermee bepaalt u of de individuele artikelen worden afgedrukt óf dat de informatie alleen op fabrikant- en serieniveau wordt gepresenteerd.
- Inclusief optionele artikelen: Ja / Nee
  - Bepaalt of optionele artikelen worden opgenomen in het overzicht en dus ook in de calculatie.

Let op: Alternatieve posities worden niet opgenomen in het sjabloon 'Management overzicht'.

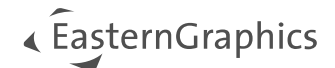

## 3.2 Nieuwe opties

#### 3.2.1 Totaalprijs incl. optionele posities

Er is een nieuwe optie toegevoegd aan de standaardofferte. Het is nu mogelijk om zowel de totaalprijs voor de optionele posities als de totaalprijs incl. de optionele posities weer te geven.

| Header Data Article List Calculation  | Report |                                        |               |
|---------------------------------------|--------|----------------------------------------|---------------|
| Templates                             | •      | [[] Q, ∧   ∨ [] 2 yon 2 −   +   240% ∨ | 2 T 2 G   🖲 D |
| Quote                                 | ~      |                                        |               |
| View                                  |        | Net Total                              | USD 11,494.91 |
| Summarized                            | ~      | Total of optional positions            | USD 1.665.20  |
| Header                                | ~      | Net total including optional positions | USD 13 160 11 |
| Artide List                           | ~      | Het total including optional positions | 000 10,100111 |
| Prices                                | ^      | Combined Sales Tax (0%)                | USD 0.00      |
| Pricing Details                       |        | Total Price                            | USD 11,494.91 |
| Variant Prices                        |        |                                        |               |
| Sub Totals                            |        | l'otal price inci, optional positions  | USD 13,160.11 |
| Set Article Part Prices               |        |                                        |               |
| Header Discounts / Upcharges          |        |                                        |               |
| Header Discount Percentages           |        |                                        |               |
| Taxes                                 |        |                                        |               |
| Total Prices incl. Optional Positions |        |                                        |               |
| Footer                                | ~      |                                        |               |
| Page Breaks                           | ^      |                                        |               |
| +🛢 Page Break 🥓 Edit 🔲 Delete         |        |                                        |               |

Afbeelding 8: Totaalprijs incl. optionele posities

#### Editie(s): Pro / Integration

#### 3.2.2 Omgang met extern artikelnummer

De optie om het externe artikelnummer weer te geven is uitgebreid met de volgende opties:

- Verbergen: het externe artikelnummer wordt niet weergegeven
- Tonen: het externe artikelnummer wordt weergegeven naast het originele artikelnummer
- Positienummer vervangen: het externe artikelnummer vervangt het originele artikelnummer

#### Editie(s): Pro / Integration

#### 3.2.3 Kopkorting percentages

Met de nieuwe optie *Kopkorting percentages* wordt bepaald of de procentuele waarde moet worden getoond voor het percentage kopcondities of alleen de resulterende absolute waarde van de conditie.

| Prices                                | ^ |
|---------------------------------------|---|
| Pricing Details                       |   |
| Variant Prices                        |   |
| Sub Totals                            |   |
| Set Article Part Prices               |   |
| Header Discounts / Uncharges          |   |
| Header Discount Percentages           |   |
| Taxos                                 |   |
|                                       |   |
| Iotal Prices Incl. Uptional Positions |   |

Afbeelding 9: Kopkorting percentages

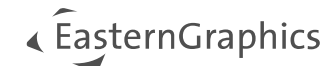

## 4 Verbeteringen aan de OEX-export

### 4.1 Contact zoeken in OEX-dialoogvenster

Het OEX-exportdialoogvenster bevat nu de Office365-contactzoekfunctie voor ieder adrestype.

| 1 Order Data       | 🔍 Search Address 🔄 Duplicate Address 🗸 | III Remove Address |
|--------------------|----------------------------------------|--------------------|
| Main Address       | Name / Company / Department *          | Titie              |
| 🗦 Shipping Address |                                        |                    |
| Billing Address    |                                        | First Name         |
| Supplier Address   | Street *                               | Last Name          |
| d Delivery Options |                                        |                    |
|                    |                                        | E-Mail             |
|                    |                                        | \$                 |
|                    | P.O. Box                               | Phone              |
|                    |                                        |                    |
|                    | Postcode *                             | Mobile             |
|                    | City *                                 | Fax                |
|                    |                                        |                    |
|                    | Country *                              | Website            |
|                    | ~                                      |                    |
|                    | Region                                 |                    |
|                    | ~                                      |                    |
|                    | District                               | Г                  |
|                    |                                        |                    |
|                    |                                        |                    |
|                    |                                        |                    |
|                    |                                        |                    |
|                    |                                        |                    |
|                    |                                        |                    |

Afbeelding 10: Adres zoeken in OEX-dialoogvenster

Editie(s): Pro

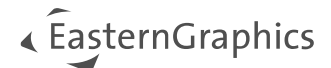

## 4.2 OEX inclusief OBX

Met OEX versie 3.1 wordt de OBX voor elke hoofdpositie toegevoegd aan de OEX wanneer de optie *OBX toevoegen* is geactiveerd. De OBX maakt dus deel uit van de gegenereerde OEX. In versies 2.3 en 3.0 wordt de OBX nog steeds parallel aan de OEX gegenereerd.

| Order - Export All |                                            |   | Contraining accentration     Contraining accentration     Contraining accentration     Contraining accentration     Contraining accentration     Contraining accentration                                                                                                    |
|--------------------|--------------------------------------------|---|----------------------------------------------------------------------------------------------------|
| j Order Data       | OEX Version                                |   | constant and the PM of Constant and the      constant and the      constant and the      |
| 😭 Main Address     | Counset type                               | Ť | ORKIDARIU ANDALETT     ORKIDARIU ANDALETT     ORKIDARIU ANDALETT     ORKIDARIU ANDALETT                                                                                                    |
| 🕞 Shipping Address | Order                                      | ÷ | overfitzifiere<br>overfitzifiere<br>overfitzifiere<br>overfitzifiere                                                                                                    |
| Billing Address    | Order Type<br>Standard                     | ÷ | Constitution<br>Constitution<br>Constitution<br>Constitution<br>Constitution                                                                                                    |
| Supplier Address   | Export Article Images.                     |   |                                                                                                    |
| 🐻 Delivery Options | Export Purchase Calculation     Attach CBX |   | (new analysis) and a strain and a strain and a strain a strain     |
|                    | Export Sales Calculation     Attach PDF    |   | <ul> <li>Construction (19-20)</li> <li>Construction (19-20)</li></ul>                                                                                                    |
|                    | Quote Data                                 |   | Change Janger Mr. 2019 Land (Annue). Change Janger Mr. 2019 Land (Annue). Change Janger Mr. 2019 Land (Annue). Change Janger Mr. 2019 Land (Annue).                                                                                                    |
|                    | Quote No. N/A                              |   | Come: Lange M / 19 (Lange Come)<br>Come: Lange M / 19 (Lange Come)<br>Come: Lange M / 19 (Lange Come)<br>Come: Lange M / 19 (Lange Come)                                                                                                    |
|                    | Order Data                                 |   | Come Leader ap/Chicaco Come Come Come Come Come Come Come Com                                                                                                    |
|                    | Order E-Mail                               |   | //anisan<br>wardh sygen/fasal/netkol000/aniban<br>mardh sygen/fasal/netkol000/aniban                                                                                                    |
|                    |                                            |   | and the arrest of neuronano and according to an equipped a state of the first of the state of the state of th |

Afbeelding 11: OEX incl. OBX

**Let op:** Vanaf versie 3.1 wordt de OEX-export altijd ingepakt als ZIP-bestand, ongeacht welke opties actief zijn. Dit zorgt ervoor dat zelfs grote projecten per e-mail verzonden kunnen worden.

#### Editie(s): Pro / Integration

### 4.3 Bestelformulieren op maat

Zoals al bekend was van de offerteformulieren, kunnen er nu ook op maat gemaakte bestelformulieren worden afgenomen en gebruikt worden door iedere pCon.login organisatie. Als een individueel bestelformulier is vrijgegeven voor de pCon.login organisatie van de geregistreerde gebruiker, zal een extra dropdown menu verschijnen in het besteldialoogvenster. Hier kan het "Aangepaste bestelling" formulier geselecteerd worden voor het bestelproces.

| Order - Export All  |                               |                     |   |
|---------------------|-------------------------------|---------------------|---|
| <i>i</i> Order Data | OEX Version                   |                     |   |
|                     | 3.0                           |                     | ~ |
| Main Address        | Document Type                 |                     |   |
| 🕞 Shipping Address  | Order                         |                     | ~ |
| Billing Address     | Order Type                    |                     |   |
| Bupplier Address    | PDF Template                  |                     |   |
| 🐻 Delivery Options  | Order                         |                     | ~ |
|                     | Order<br>e Images             | Export Set Articles |   |
|                     | Custom Order lase Calculation | Attach OBX          |   |
|                     | Export Sales Calculation      | Attach PDF          |   |

Afbeelding 12: Bestelformulier op maat

Edition: Pro / Integration

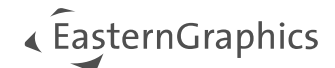

## 5 Artikel management

## 5.1 Afbeeldingen in de Eigen catalogus

Vanaf de herfstrelease hoeven afbeeldingen voor de artikelen van een aangepaste catalogus niet langer te worden aangeduid met een link in de onderliggende Excelsheet. Vanaf nu kunnen afbeeldingen ook op naam worden weergegeven. Dit zijn de vereisten:

- Aanmaken van een map parallel aan het Excel-template van de door de gebruiker gedefinieerde Eigen catalogus
  - Naam van de map: {Naam Excel-bestand} \_Images
- Opslag van de afbeeldingen in de bovengenoemde map + verwijzing in het Excel-template op [naam.bestandsformaat] (bijv. [image1.png])

|                                                     | 🗅 Name ~                                | 🗅 Name ~                                                       |                   |  |  |  |  |  |  |
|-----------------------------------------------------|-----------------------------------------|----------------------------------------------------------------|-------------------|--|--|--|--|--|--|
|                                                     | Custom_Catalog_Images                   | BILD1.jpg                                                      |                   |  |  |  |  |  |  |
|                                                     | Custom_Catalog.xlsx                     | BILD2.jpg                                                      |                   |  |  |  |  |  |  |
|                                                     |                                         |                                                                | M                 |  |  |  |  |  |  |
| 1 baseArticleNumber virialArticleNumber variantCode | shortText 🗸 longText 🗸 featureText 🗸 pu | rchasePrice 🔽 salesPrice 🔽 currency 🔽 tax category 🔽 eco tax o | augury V imageUrl |  |  |  |  |  |  |
| 2 9577B004AA 9577B004AA                             | Canon iR Seiten pro<br>C1325iF Minute   | 1.226,67 1538,00 EUR standard_rate none                        | BILD1.jpg         |  |  |  |  |  |  |
| 3 1095B001AA 1095B001AA                             | Originaleinzu am<br>Dokumente           | 91,00 91,00 EUR standard_rate none                             | BILD2.jpg         |  |  |  |  |  |  |
| 4                                                   |                                         |                                                                |                   |  |  |  |  |  |  |
| ☆ CustomCatalog                                     |                                         |                                                                |                   |  |  |  |  |  |  |
|                                                     |                                         | Canon III C1325IF<br>9577B004AA   CANON   IR C13xx             |                   |  |  |  |  |  |  |
|                                                     |                                         | Bürodrehstuhl<br>1095B001AA   CANON   iR C13xx                 |                   |  |  |  |  |  |  |

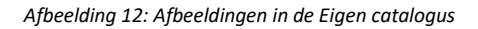

U kunt de catalogusafbeelding ook op dezelfde manier toevoegen onder: Instellingen -> Eigen catalogus.

| 5     |                           | Se | ettings            |                   |                    |          |  |        |
|-------|---------------------------|----|--------------------|-------------------|--------------------|----------|--|--------|
| ral - | New Catalog               |    | General            | + Add 🔟 Reset All |                    |          |  |        |
|       |                           | 0  | Quote              | Name              | File               | Image    |  |        |
| bg    | Name* ?                   |    | Catalog            |                   |                    | <b>\</b> |  | m      |
| uston | CustomCatalog             |    | My Custom Catalogs | customoutalog     | Costoin_ConnogStax |          |  | ш      |
| aston | Filename * ?              |    |                    |                   |                    |          |  |        |
| and S | Custom_Catalog.xlsx       |    |                    |                   |                    |          |  |        |
|       | Picture * ?               |    |                    |                   |                    |          |  |        |
|       | Bild2.png                 |    |                    |                   |                    |          |  |        |
|       |                           |    |                    |                   |                    |          |  |        |
|       |                           |    |                    |                   |                    |          |  |        |
| l     | Create New Catalog Cancel |    |                    |                   |                    |          |  |        |
|       | ok Ca                     |    |                    |                   |                    | Ok       |  | Cancel |

Afbeelding 13: Catalogusafbeelding voor de Eigen catalogus

#### Editie(s): Pro

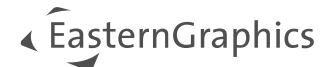

#### © 2024 EasternGraphics Benelux B.V. Alle rechten voorbehouden

De in deze documentatie gebruikte namen kunnen handelsmerken of coöperatieve handelsmerken van de eigenaar zijn en dienen als zodanig te worden beschouwd. Alle rechten zijn voorbehouden door EasternGraphics Benelux B.V. Het geheel of gedeeltelijk aanpassen, vertalen of reproduceren van deze documentatie zonder schriftelijke goedkeuring van de copyrighthouder, is niet toegestaan. Verspreiden van deze documentatie of een deel van deze documentatie op papier (bijv. als boek) of digitaal voor commerciële doeleinden zonder schriftelijke goedkeuring van de copyrighthouder is niet toegestaan.

EasternGraphics Benelux B.V. is niet verantwoordelijk voor de juistheid of volledigheid van de inhoud, voor zover gebreken hierin niet door grove nalatigheid of opzettelijk zijn veroorzaakt. Deze documentatie of delen ervan mogen op ieder gewenst moment, zonder aankondiging worden aangepast.

Alle namen en omschrijvingen opgenomen in dit document kunnen het handelsmerk zijn van de betrokken auteursrechthebbende en zijn daardoor wettelijk beschermd. Het feit dat dergelijke handelsmerken voorkomen in dit document geeft niemand het recht om aan te nemen dat deze bedoeld zijn voor vrij gebruik.